• Zobrazenie obsahu súborov podpisového kontajnera .asice pomocou portálu <u>www.qesportal.sk</u>

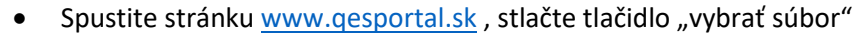

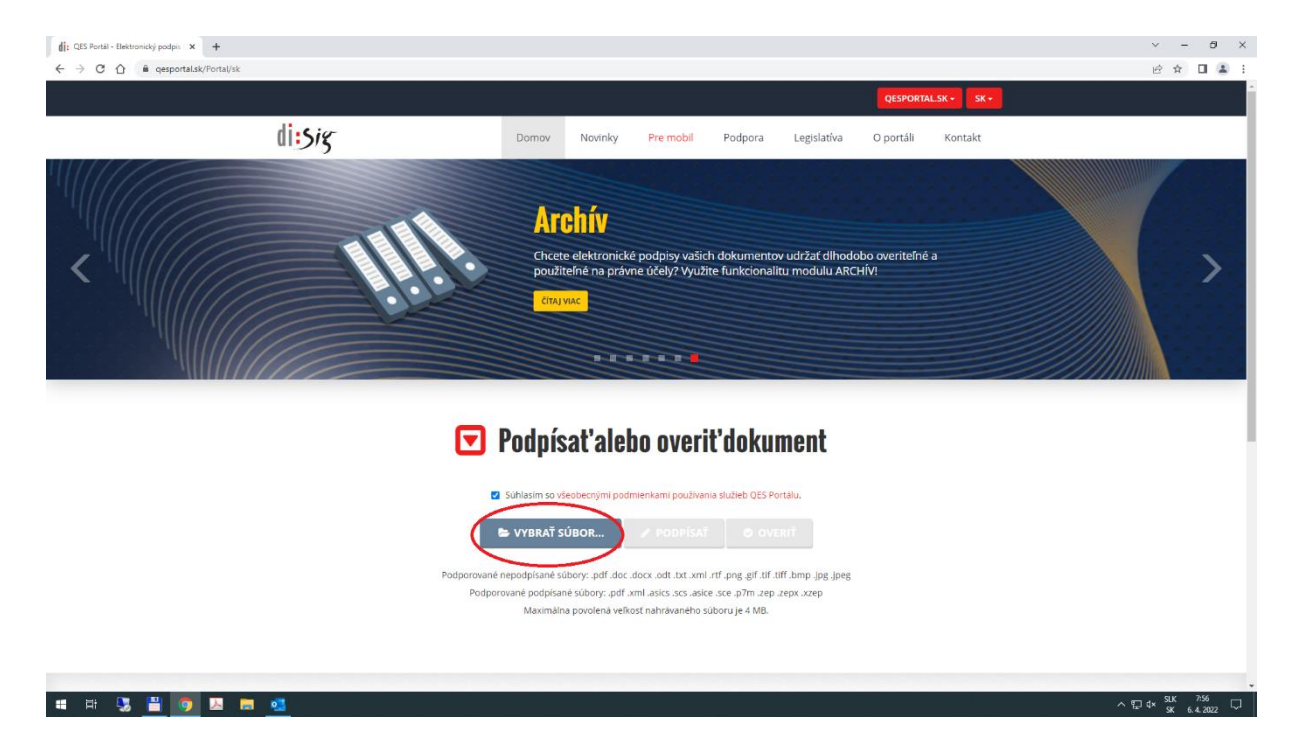

• Vyberte z miesta uloženia súbor ktorého obsah chcete zobraziť

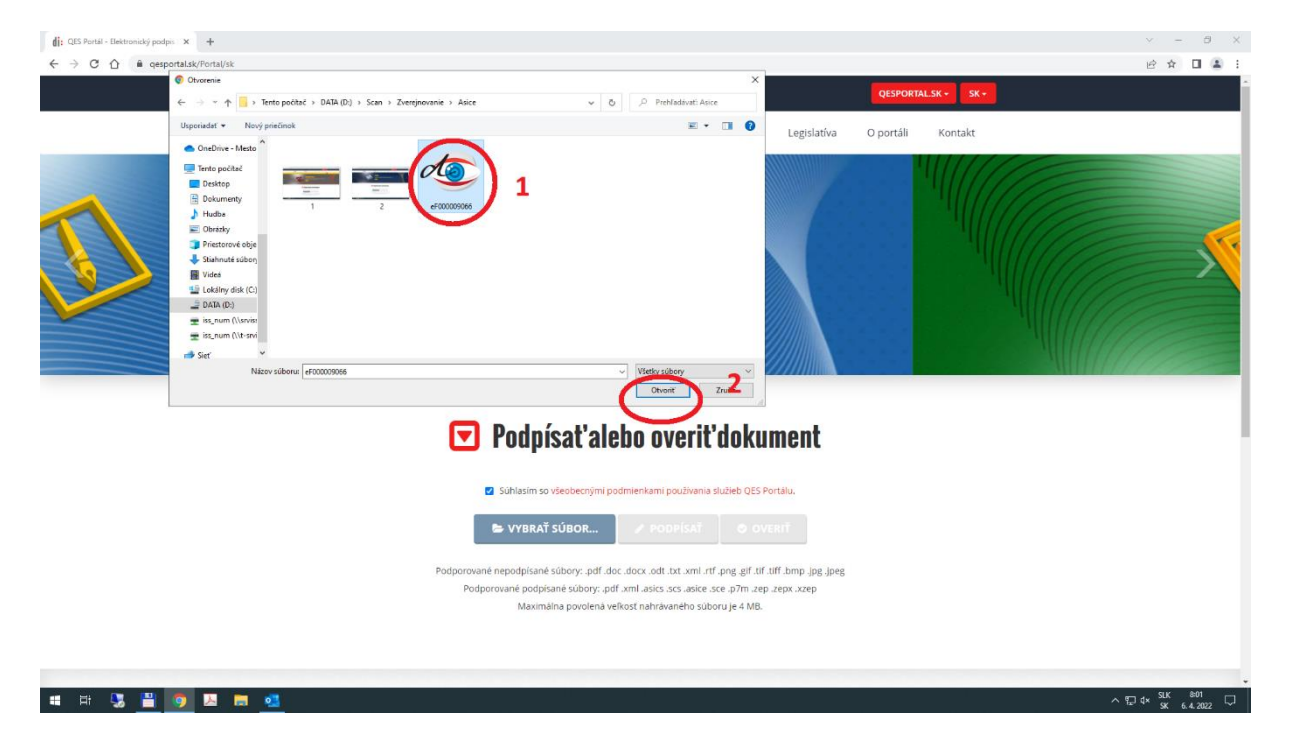

• Stlačte tlačidlo Overiť. Po overení súboru sa zobrazí Výsledok overenia

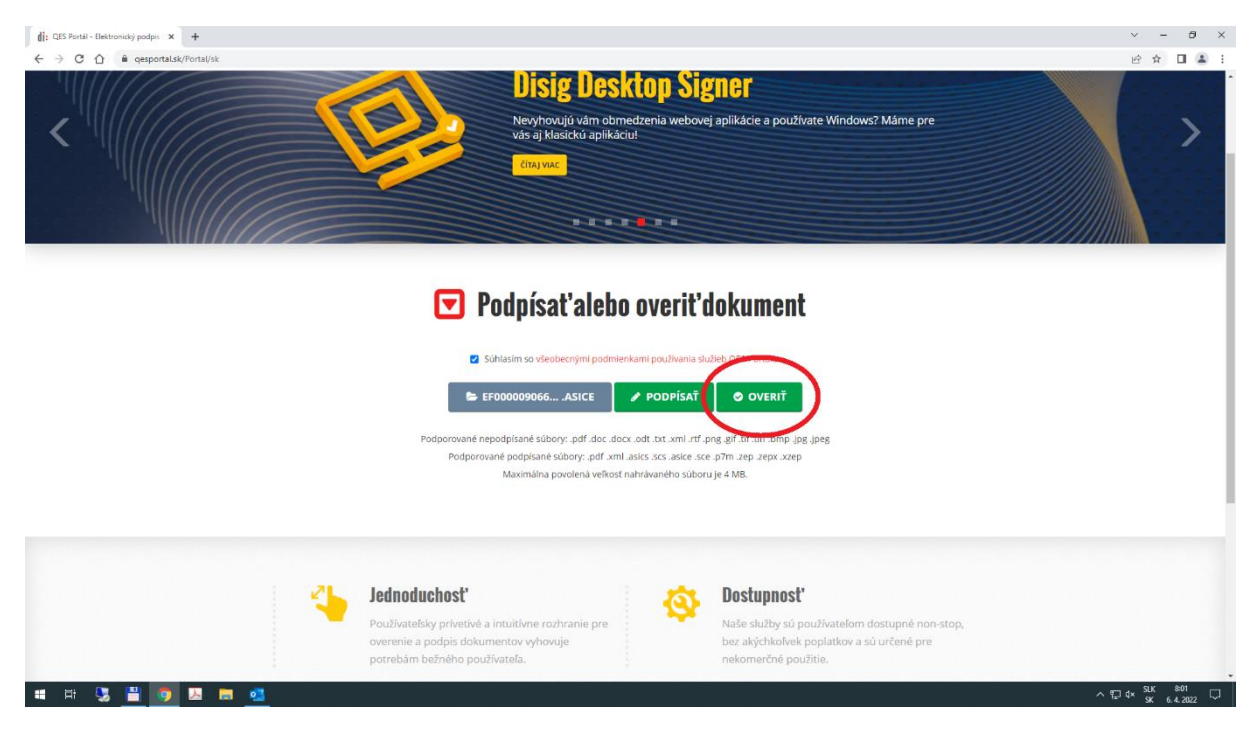

- Pre zobrazenie obsahu súboru stlačte tlačidlo Zobraziť v časti Dokument. Súbor môže obsahovať viac ako jeden dokument. Každý sa zobrazuje samostatne.
- Podmienkou pre zobrazenie obsahu je nainštalovaný program Disig Web Signer. Ak sa Vám automaticky nezobrazí obsah súboru, pokračujte v návode ďalej.

| Výsledo | k overenia                                                                                                    | eIDAS QES              |
|---------|----------------------------------------------------------------------------------------------------|------------------------|
| È       | Kontajner<br>Názov súboru erocococos6.aske<br>Počet dokumentov 1<br>počet podpisov 1                                                                                                    | ± ucēt<br>⊙ overtrkšsu |
| E       | Dokument 1<br>Názov súboru objectidXml_1649060013291.xml<br>Počet podpisov 1                                                                                                    | TISARAT                |
| •       | Podpísal Ing. Kristína Horáková OPRÁVNENIE 1031 Zamesl<br>poverený primátorom 🛔<br>Organizácia MANDANT Mesto Poprad                                                                                                  | thanec mesta           |
|         | Stav podpisu         Podpis je platný úplné overenie)         O           Druh podpisu         Kvalifikovaný elektronický podpis s časovou pečiatkou         Overené k času         4.4.2022 8:13/45 (UTC)         O | L X                    |

• Kliknite na tlačidlo Kontrola podpisovej aplikácie

| Výdedok overenia X +                                                                                                    | ~             | -   | ð               | ×   |
|----------------------------------------------------------------------------------------------------|---------------|-----|-----------------|-----|
|                                                                                                    | ė             | ☆   | •               | ) E |
| Výsledok overe         Podpisová aplikácia         Podpisová aplikácia         Nepodarilo sa spojí s podpisova aplikácia:         Nepodarilo sa spojí s podpisova aplikácia:         Verezie         Nazov súboru         Pode dokument         Pode dokument         Pode podpisová         Verezie         Verezie                                                                                                    |               |     |                 |     |
| Dokument 1                                                                                                    |               |     |                 |     |
| Podpísal Ing. Kristína Horáková OPRÁVNENIE 1031 Zamestnanec mesta<br>poverený primátorom<br>Organizácia MANDANT Mesto Poprad       ✓ вехлих         stav podpísu<br>Druh podpsu<br>Overené k času       Podpís je platný (úplné overené)<br>44.2022 8/13-45 UTC)       ●                                                                                                    |               |     |                 |     |
| <ul> <li>Image: Second control of the second control of the se</li></ul> | ⊋ d× <u>S</u> | K 6 | 8:06<br>4. 20/2 | Ţ.  |

• Kliknite na tlačidlo Stiahnuť Disig Web Singner pre spustenie sťahovania programu do Vášho PC

| Controls podpisoney aphilades x +                                                                                                    | ~           | < -       | ć                 | 9 × |
|----------------------------------------------------------------------------------------------------|-------------|-----------|-------------------|-----|
| 🗧 🕆 🕫 🐧 👔 queportala/QESPona/ki/knle/WaardChest/hetUni=R27QESPontal/R27QESPontal/R27QESPont | %26isEid (4 | ê 🛊       |                   | E   |
| QESPORTALSK- EK-                                                                                                    |             |           |                   | i   |
| dissig                                                                                                    |             |           |                   |     |
| Kontrola podpisovej aplikácie                                                                                                    |             |           |                   |     |
| 1. Prehliadač Google Chrome Prehliadač Google Chrome musi byt vo verzil 53 alebo novšej.                                                                                                    |             |           |                   |     |
| 2. Aplikácia Disig Web Signer  Na Vašom počitači musi byť spustenia aplikácia Disig Web Signer 2.  Ak ju už mate naistatalovanú, spuste bju cer štart menu Väšho počítača.  Ak ju uštvovano ka osubitniovanů, tak si ju stahnite a nainstalujte.                                                                                                    |             |           |                   |     |
| 3. Verzia aplikácie Disig Web Signer     Ailkácia Disig Veb Signer Musi byť vo verili 2.0.4 alebo novšej.     Pre aktualizáciu aplikácie kliknite pravým tlačdiom myši na jej konu zobrazenú v oblasti oznámení (pri hodinách) a zo zobrazeného                                                                                                    |             |           |                   |     |
| menu vyberte moznost "skontrolovat aktualizacie".<br>⊘ skontrikoLovať znova                                                                                                    |             |           |                   |     |
| QES Portal v. 3.1.2.0 6 2013-2022 Dieg a.s. di: 5/5                                                                                                    |             |           |                   |     |
| 📫 H: 🕃 🚆 🍞 🗷 🗰 🔩                                                                                                    | ~ 단 4       | SLK<br>SK | 8:06<br>6. 4. 202 | 2 🖓 |

• Po úspešnom stiahnutí programu sa v ľavom dolnom rohu zobrazí informácia o stiahnutí. Kliknutím do okna sťahovania spustíte inštaláciu programu do Vášho PC.

| 🔗 Kantola podpisovej splikáce 🛛 X 🕇                                                                                                    | ,                           | · -         | ð                  | ×    |
|----------------------------------------------------------------------------------------------------|-----------------------------|-------------|--------------------|------|
| 🗧 🤌 😋 🐧 🔹 gesportalak/QESPorta/sk/info/WizardCheck/retUrl=%2FQESPorta/sk/2FQer%2FWidate%3Feesionid%3D2022-04-06=468570e8-9088-4b77-9er9-81de381d29265%26document/h3D2022-04-06=51d4531bc-3b1e+3b1e+3b1e+3b1e+3b1e+3b1e+3b1e+3b1e+                                                                                                    | 5-9901-42d03b641b48%26isEid | 8 \$        |                    | 1 E  |
| QESPORIALSK- SK -                                                                                                    |                             |             |                    | Î    |
| di:sig                                                                                                    |                             |             |                    |      |
| Kontrola podpisovej aplikácie                                                                                                    |                             |             |                    |      |
| 1. Prehliadač Google Chrome Prehliadač Google Chrome musi byt vo verzil 53 alebo novčej.                                                                                                    |                             |             |                    |      |
| <ul> <li>2. Aplikácia Disig Web Signer</li> <li>Na vašom počitači musi tyt spustená splikácia Disig Web Signer 2.</li> <li>Ak ju u zinite nainštalovanú, spustle ju cez štart menu Väšho počitača.</li> <li>Ak ju eške nemite nainštalovanú, tok si ju stahnite a nainštalovaní, tok si ju stahnite a nainštalovaní, tok si ju stahnite a nainštal</li></ul> |                             |             |                    |      |
| <ul> <li>3. Verzia aplikácie Disig Web Signer</li> <li>Anikácia bnig Web Signer must byť vo verzil. Zo kal ako novšej.</li> <li>Pre aktualizácia aplikácie klinite pravým táčdilom myší na jej ikonu zobrazenů v oblasti oznámení (pri hodinách) a zo zobrazeného<br/>menu vyběrte možňosť "Sukrothodita klusuližačie".</li> </ul>                                                                                                    |                             |             |                    |      |
| O SKONTROLOWI ZNOVA                                                                                                    |                             |             |                    |      |
| Disia Web Storermi                                                                                                    |                             | Zobra       | ızit vseti         | ky X |
| # EF: 3 🗎 💽 🚣 🧃 💶                                                                                                    | ^ ជ្រ 🗄                     | SLK<br>SK 6 | 8:07<br>i. 4. 2022 | Q    |

• Pokračujte podľa obrázkov až po dokončenie inštalácie

| Kontrola podpisovej aplikácie X +                                                                                                    |                                                                                                    |                        |
|----------------------------------------------------------------------------------------------------|----------------------------------------------------------------------------------------------------|------------------------|
| Q D despondalsky/despondalsky/despondal |                                                                                                    | SK+     SK+            |
| di:Sig                                                                                                    |                                                                                                    |                        |
|                                                                                                    | Kontrola podpisovej aplikácie                                                                                                    |                        |
|                                                                                                    | 👹 Disig Web Signer Instalicia 🗙 🗙                                                                                                    |                        |
|                                                                                                    | 1. Prehlladač Googe Prehlladač Googe Chro Vita vás Disig Web Signer Sprievodca inštaláciou                                                                                                    |                        |
|                                                                                                    | C. Aplikácia Disit     Na Vašom počítačí mus                                                                                                    |                        |
|                                                                                                    | Ak ju užte nemštalo<br>Ak ju ešte nemšte naint<br>Steinou Diog Web Sig                                                                                                    |                        |
|                                                                                                    | 3. Verzia aplikác                                                                                                    |                        |
|                                                                                                    | Apiliácia Disg Web Signer musi byť vo verzil 2.0.4 alebo novšej.<br>Pre aktualizáciu apikácie kliknite pravým tláčidom myši na jej ikonu zobrazenú v oblasti oznámení (pri hodinách) a zo zobrazeného<br>menu vyberte možnosť "škontrolovať aktualizácie". |                        |
|                                                                                                    | О эконтискои технологи стана с с с с с с с с с с с с с с с с с с                                                                                                    |                        |
|                                                                                                    |                                                                                                    |                        |
|                                                                                                    |                                                                                                    | P                      |
| 🛿 Disig_Web_Signermsi 🗠                                                                                                    |                                                                                                    | Zobraziť vietky X      |
| 💻 🗄 🧏 🧮 🥑 💆 🗖 💁 👘                                                                                                    |                                                                                                    | ^ 1, d× 54. 6.4.2022 ↓ |

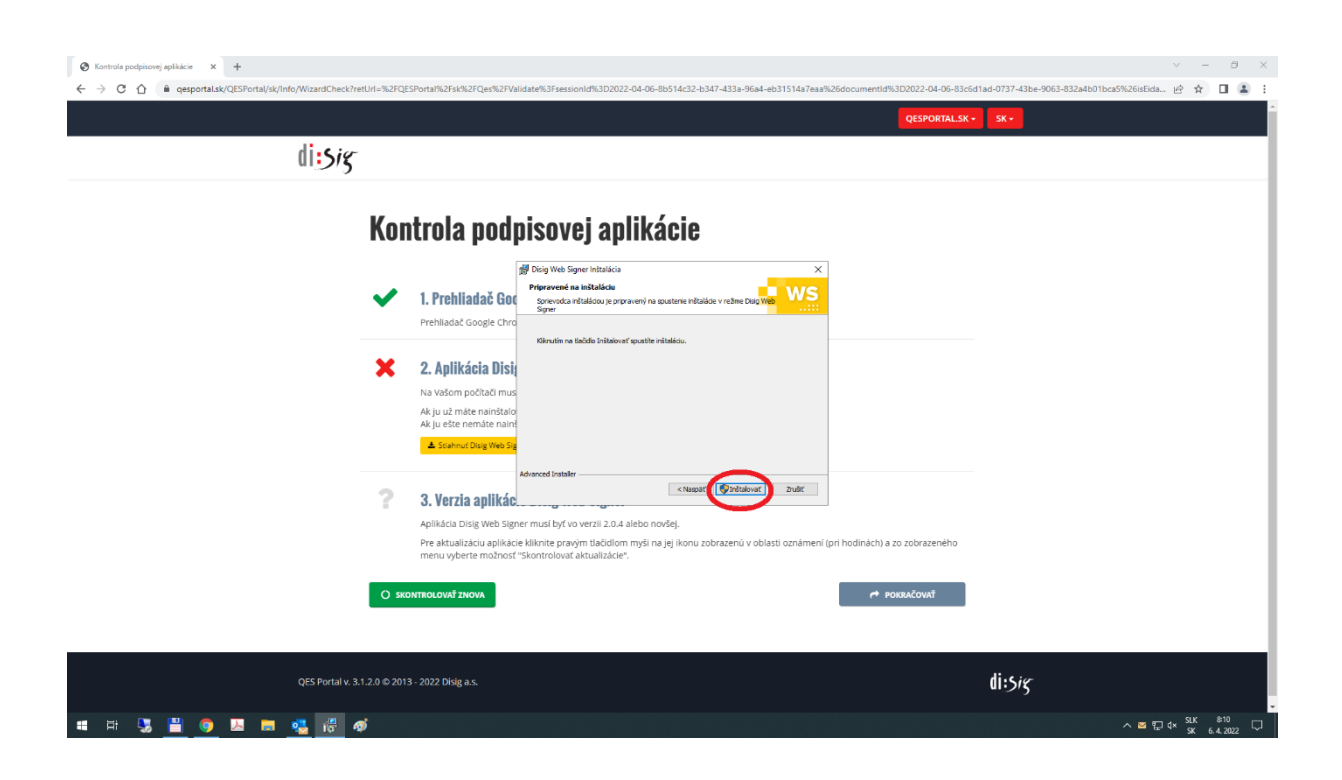

|                                                                                                    | ∨ – Ø × 063-832a4b01bca5%26isEida IP ✿ □ ▲ : |
|----------------------------------------------------------------------------------------------------|----------------------------------------------|
| QESPORTALSK - SK -                                                                                                    |                                              |
| dissig                                                                                                    |                                              |
| Kontrola podpisovej aplikácie                                                                                                    |                                              |
| 翻 Diaj Web Signer Instalicia ×                                                                                                    |                                              |
| 1. Prehliadač God<br>Prehliadač Google Chro     Disig Web Signer Sprievodca     inštaláciou dokončuje prácu                                                                                                    |                                              |
| Karvatir na faktida Datavatir Janvita sprevordau Sprevordau Sprevordau     Sprevordau Sprevordau Sprevordau     Sprevordau Sprevordau Sprevordau                                                                                                    |                                              |
| Ak ju až měte nainžalo<br>Ak ju ešte nemáte naint<br>A Stadnut Dag We Sg                                                                                                    |                                              |
| 3. Verzia aplikác                                                                                                    |                                              |
| Aprixacia usią web sąpier musi pyt w bieżli zakałebo nożej.<br>Pre aktualistka jałkicka kliknich prwyśm takadiom myśli na jej ikonu zobrazenú v oblasti oznámeni (pri hodinách) a zo zobrazeného<br>menu vyberte możnost "Skontrolovał aktualizacie".                                                                                                    |                                              |
| O SKONTROLOVAŤ ZNOVA<br>≁ POKRAČOVAŤ                                                                                                    |                                              |
|                                                                                                    |                                              |
| ود: Portal v. 3.1.2.0 ه 2013 - 2022 Diag as. الله عنه المالية المالية الم |                                              |
| # 時 🕃 🚆 👩 🗷 🗰 🤹 🛷 🖑                                                                                                    | ∧ 🔤 ∰ q× SLK &11 💭                           |

• Po úspešnej inštalácií programu kliknite na tlačidlo Skontrolovať znova.

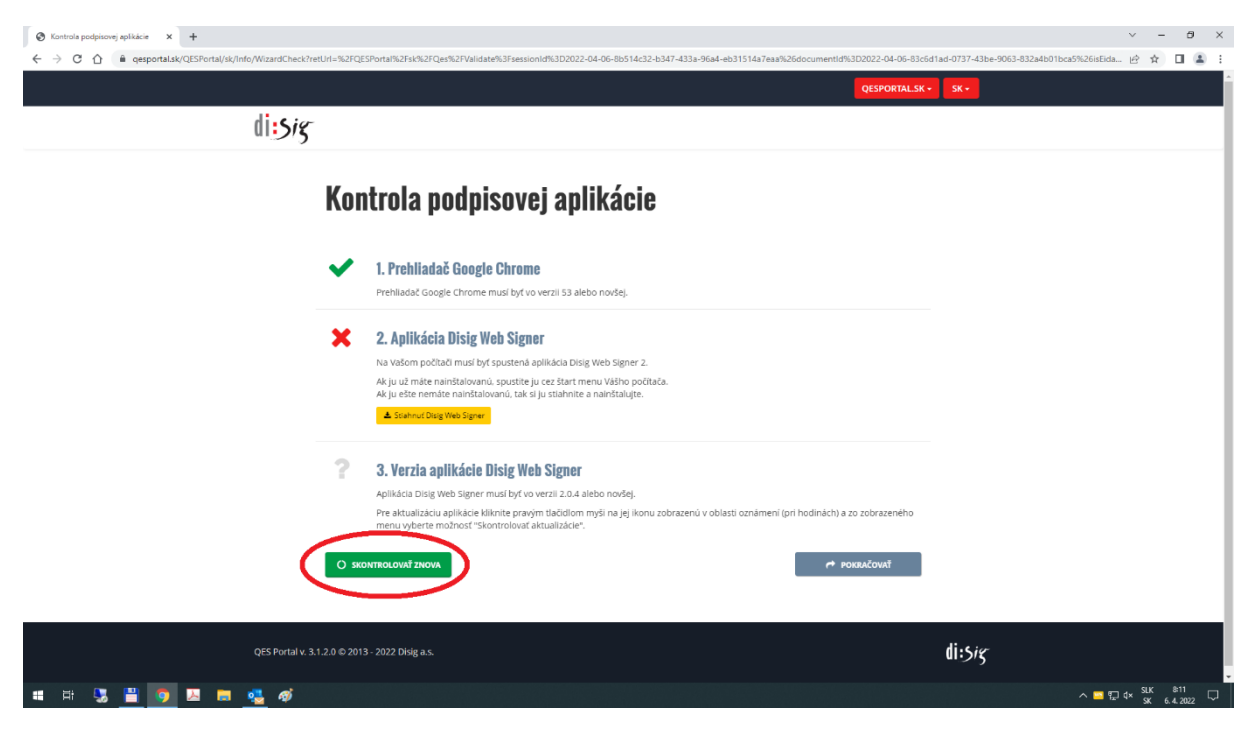

• Pre zobrazenie obsahu súboru stlačte tlačidlo Zobraziť v časti Dokument. Súbor môže obsahovať viac ako jeden dokument. Každý sa zobrazuje samostatne.

| Výsledo | k overenia                                                                                                    |                                                                                                    | eiDAS QES                      |  |
|---------|----------------------------------------------------------------------------------------------------|----------------------------------------------------------------------------------------------------|--------------------------------|--|
| Ē       | Kontajner<br>Názov súboru<br>Počet dokumentov<br>Počet podpisov                                                                         | eF000009966.asice<br>1<br>1                                                                                                    | <u>▲</u> υιοžή<br>Ο οναπ†κέλου |  |
| E       | <b>Dokument 1</b><br>Názov súboru<br>Počet podpisov                                                                                     | objectukkmi_1649660013291.xml<br>1                                                                                                    |                                |  |
| •       | Podpísal Ing. Kristí<br>poverený primátoru<br>Organizácia MAND,<br><sup>Stav</sup> podpisu<br><sup>Druh</sup> podpisu<br>Overené k času | na Horáková OPRÁVNENIE 1031 Zamestnanec mesta<br>IMT Mesto Poprad<br>Podpis je platný (úplné overenie) O<br>Navlitikovný elektronický podpis s časovou pečatkou | ✓ DETALY                       |  |
|         |                                                                                                    |                                                                                                    |                                |  |

Zobrazenie dokumentu pomocou Disig Web Signer

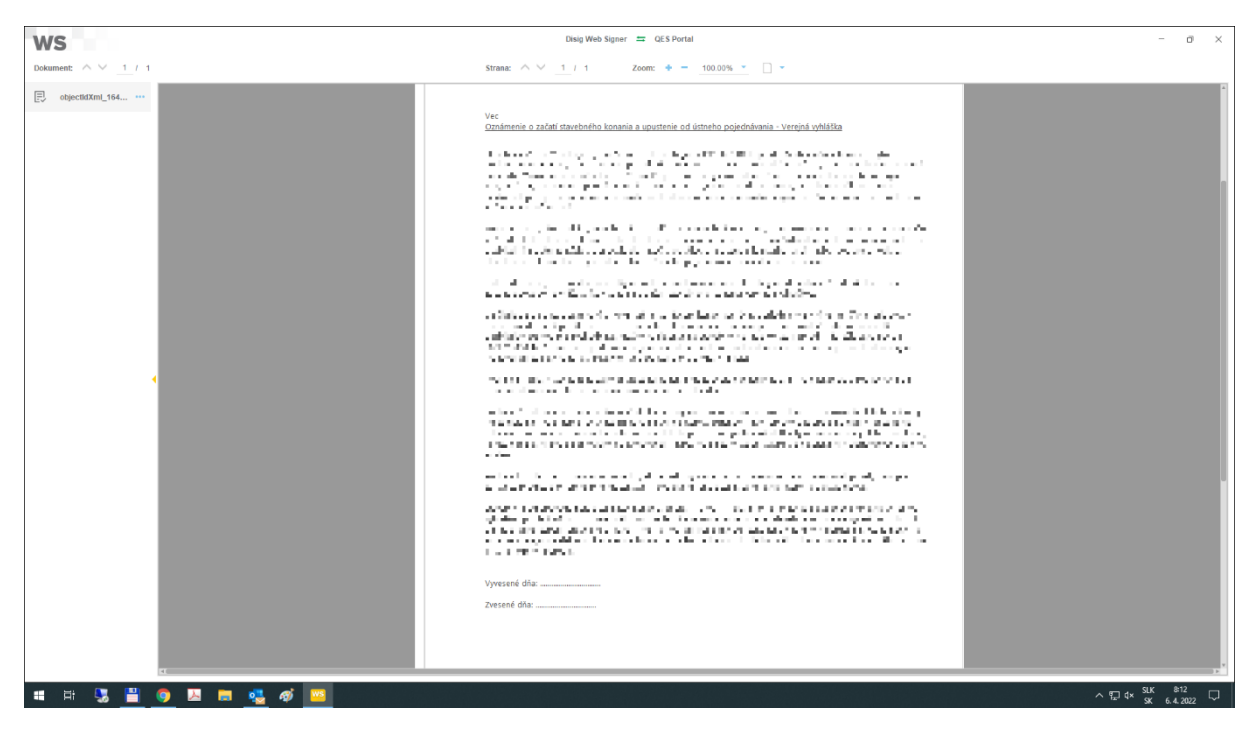